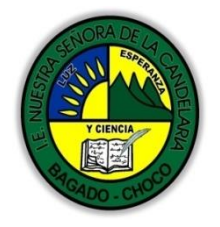

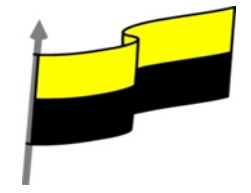

Guías te trabajo para suplir emergencia de salud debido al CVID19 "corona virus" para la atención al estudiantado en el área de ciencias naturales y tecnología del municipio de Bagadó en la IE nuestra señora de la candelaria

> DOCENTE: HUGO ALEX LEMOS LEMOS CORREO ELECTRONICO: hualele@hotmail.com TELÉFONO: 3104562179

INSTITUCIÓN EDUCATIVA NUESTRA SEÑORA DE LA CANDELARIA TECNOLOGÍA E INFORMATICA BAGADÓ-CHOCO 2020

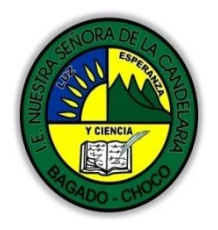

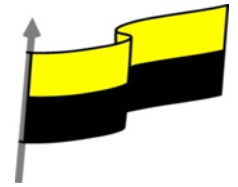

| Área                          | Tecnología e Informática                                                                                                    |                                                                                        |
|-------------------------------|----------------------------------------------------------------------------------------------------|----------------------------------------------------------------------------------------|
| Grado                         | 8°                                                                                                    |                                                                                        |
| Docente                       | Hugo Alex Lemos Lemos                                                                                                    |                                                                                        |
| Tema                          | PowerPoint, programa para el manejo de presento                                                                                                    | aciones                                                                                |
| Estándar                      | Represento en gráficas bidimensionale<br>proyecciones y diseños a mano alzada o c                                                                                                    | s, objetos de tres dimensiones a través de<br>on la ayuda de herramientas informáticas |
| DBA .Derechos                 |                                                                                                    |                                                                                        |
| básicos de                    | En área de informática no se maneja este ítem                                                                                                    |                                                                                        |
| aprendizajes                  |                                                                                                    |                                                                                        |
| Competencia                   | Resuelvo problemas cotidianos y evaluó las soluciones teniendo en cuenta los contenidos vistos.                                                                                                    |                                                                                        |
|                               | Manejo PowerPoint                                                                                                    |                                                                                        |
| Anrendizaje                   | Novedades de PowerPoint                                                                                                    |                                                                                        |
|                               | Iniciar y cerrar PowerPoint Compaginar dos ventanas                                                                                                    |                                                                                        |
|                               | Elementos de la pantalla inicial Personalizar barra de acceso rápido                                                                                                    |                                                                                        |
| Situación actual              | Al abordar el tema los estudiantes tenían conocimiento y comprendieron de entrada muy bien la<br>temática.                                                                                                    |                                                                                        |
| Evidencias de<br>Aprendizaje. | El estudiante maneja los conceptos sobre informática, tecnología, comunicación TIC, practica el<br>cómo realizar presentaciones en PowerPoint, pone en marcha nuevas técnicas para la utilización del<br>presentaciones. |                                                                                        |
| Administración                | Fecha de inicio                                                                                                    | Fecha de entrega de actividades                                                        |
| del tiempo                    | 20 de abril 2020                                                                                                    | 4 de mayo de 2020                                                                      |

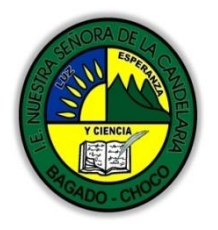

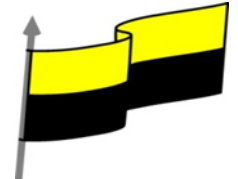

|                                            | Conocimientos previos:                                                                                                    |  |  |  |
|--------------------------------------------|----------------------------------------------------------------------------------------------------|--|--|--|
| Momento 1:<br>Momento<br>exploración       | ¿Sabes que es el PowerPoint?                                                                                                    |  |  |  |
|                                            | ¿Porque es importante saber PowerPoint?                                                                                                    |  |  |  |
|                                            | ¿Qué beneficio traen tener conocimiento sobre PowerPoint                                                                                                    |  |  |  |
|                                            | ¿Crees que es importante el manejo del PowerPoint?                                                                                                    |  |  |  |
|                                            | Justifica tus respuesta                                                                                                    |  |  |  |
|                                            | PowerPoint es la herramienta que nos ofrece Microsoft Office para crear presentaciones. Las presentaciones son imprescindibles hoy en día ya que permiten comunicar información e ideas de forma visual y atractiva.                                                                               |  |  |  |
| Momento 2:<br>Momento de<br>estructuración | Algunos ejemplos de su aplicación práctica podrían ser:                                                                                                    |  |  |  |
|                                            | En la enseñanza, como apoyo al profesor para desarrollar un determinado tema.                                                                                                    |  |  |  |
|                                            | La exposición de los resultados de una investigación.                                                                                                    |  |  |  |
|                                            | Como apoyo visual en una reunión empresarial o conferencia.                                                                                                    |  |  |  |
|                                            | Presentar un nuevo producto.                                                                                                    |  |  |  |
|                                            | Y muchos más                                                                                                    |  |  |  |
|                                            | Novedades de PowerPoint                                                                                                    |  |  |  |
|                                            | Esta versión de PowerPoint trae las siguientes novedades y mejoras.                                                                                                    |  |  |  |
|                                            | - Guías dinámicas de alineación y diseño. Al arrastrar un elemento, ya sea un cuadro de texto, una<br>imagen, un vídeo, etc; aparecen unas guías de color rojo que nos ayudarán a alinear el elemento con<br>los demás de la diapositiva, consiguiendo así el diseño deseado de manera más rápida. |  |  |  |
|                                            | - Guardar los archivos en SkyDrive es más fácil que nunca. Al guardar los documentos en la nube<br>podrás acceder a ellos desde prácticamente cualquier dispositivo conectado a internet. Además es<br>muy sencillo compartir presentaciones en modo lectura o escritura.                          |  |  |  |

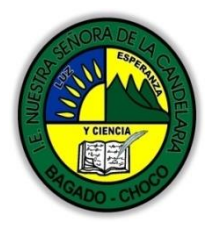

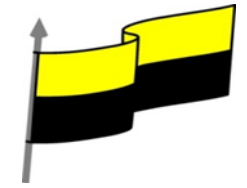

- Con PowerPoint Web App sólo es necesario disponer de una cuenta de correo de Microsoft para acceder a una versión reducida de PowerPoint de forma gratuita. Podrás crear y modificar presentaciones de PowerPoint desde el navegador de cualquier equipo conectado a internet, sin necesidad de instalar la versión de escritorio de PowerPoint.

- Office Mobile. Desde Septiembre de 2013 está disponible la versión para teléfonos móviles de Office con sistemas Android e iOS (ya estaba para Windows Phone). Con Office Mobile se pueden crear y modificar documentos de Office en el móvil. Es gratuita para suscriptores de Office 365.

Al iniciar PowerPoint, aparece una pantalla inicial como la que te mostrare a continuación o en clases anteriores. Ahora conoceremos los nombres de los diferentes elementos de esta pantalla y así será más fácil entender el programa

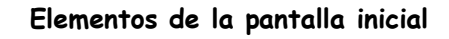

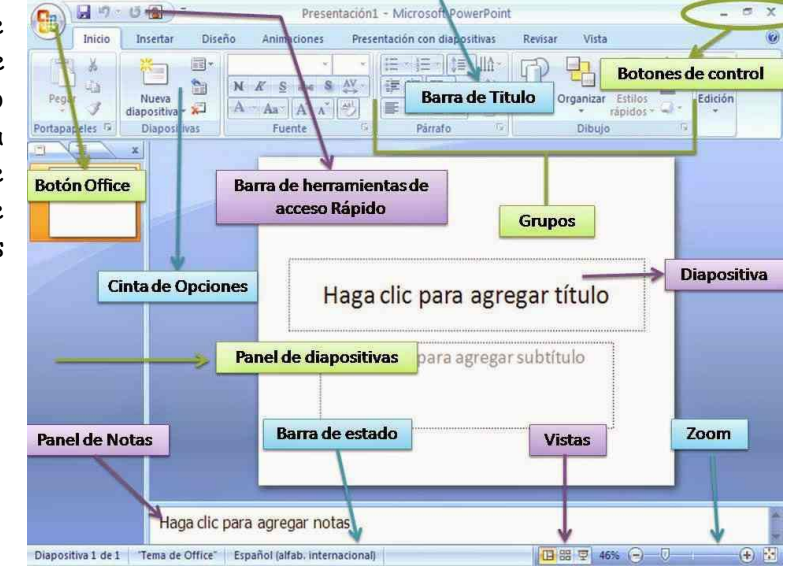

He incluido notas descriptivas de cada elemento. Es importante que te vayas familiarizando con los nombres de cada uno, para que sigas fácilmente las explicaciones, ya que se suelen utilizar estos términos.

En la parte central de la ventana es donde visualizamos y creamos las diapositivas que formarán la presentación. Una diapositiva no es más que una de las muchas pantallas que forman parte de una presentación, es como una página de un libro.

 El área de esquema muestra en miniatura las diapositivas que vamos creando referenciadas con su número. Al seleccionar una diapositiva en el área de esquema aparecerá inmediatamente la diapositiva en el área de trabajo central para poder modificarla.

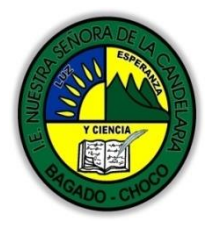

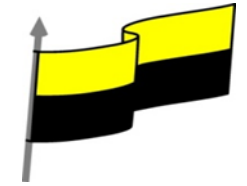

|                        | <ol> <li>La barra de herramientas de acceso rápido contiene, normalmente, las opciones que se utilizan más frecuentemente. Éstas son Guardar, Deshacer (para deshacer la última acción realizada), Rehacer (para recuperar la acción que hemos deshecho) y Presentación desde el principio (para comenzar con la presentación de diapositivas a pantalla completa). Es importante que utilices con soltura estas herramientas, ya que lo más frecuentemente cuando trabajamos, pese a todo, es equivocarnos y salvaguardar nuestro trabajo. Si quieres personalizar los botones que aparecen en la barra de acceso rápido, visita el siguiente avanzado donde se explica cómo hacerlo.</li> <li>La barra de título contiene el nombre del documento abierto que se está visualizando, además del nombre del programa. La acompañan en la zona derecha los botones minimizar, maximizar/restaurar y cerrar, comunes en casi todas las ventanas del entorno Windows.</li> <li>La cinta de opciones es el elemento más importante de todos, ya que se trata de una franja que contiene las herramientas y utilidades necesarias para realizar acciones en PowerPoint. Se organiza en pestañas que engloban categorías lógicas. La veremos en detalle más adelante.</li> <li>Al modificar el zoom, podremos alejar o acercar el punto de vista, para apreciar en mayor detalle o ver una vista general de las diapositivas que se encuentran en el área de trabajo. Puedes pulsar directamente el valor porcentual (que, de entrada, será normalmente el tamaño real, 100%). Se abrirá una ventana donde ajustar el zoom deseado. O bien puedes deslizar el marcador hacia los botones elegir el tipo de Vista que queremos utilizar según nos convenga. Por ejemplo, podemos tener una vista general de todas las diapositivas que tenemos, también podemos ejecutar la presentación para ver cómo queda, etc.</li> <li>El Área de notas será donde añadiremos las anotaciones de apoyo para realizar la presentación. Para mostrarla, pulsaremos sobre el botón Notas, Estas notas nos ev en en la presentac</li></ol> |
|------------------------|----------------------------------------------------------------------------------------------------|
|                        | Después de leer el texto favor realizar las siguientes actividades                                                                                                    |
|                        | A Dibujar las parten esenciales de la pantalla de PowerDoint como a parecer en título                                                                                                    |
| Momento 3:<br>Práctica | elemento de la pantalla inicial tomarle una foto y enviarla por correo electrónico                                                                                                    |
|                        | 🕆 De acuerdo a las partes esenciales de la pantalla de PowerPoint realice una sopa de letra                                                                                                    |
|                        | tómale una foto una envías por correo electrónico: "elemento de la pantalla incial: barra                                                                                                    |

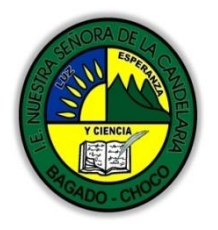

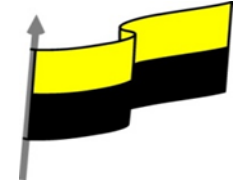

|                       | de acceso rápido, barra de título, cinta de opciones, barra de desplazamiento, barra de<br>estado, vista documento, zoom, zona de trabajo, panel de navegación, vista"                                                                                                    |  |
|-----------------------|----------------------------------------------------------------------------------------------------|--|
|                       | -Preguntar:                                                                                                    |  |
| Momento 4:            | ¿Qué diferencia hay entre realizar una presentación en cartulina o tablero que con PowerPoint?                                                                                                    |  |
| Transferencia         | ¿Explique porque es importante utilizar PowerPoint?                                                                                                    |  |
|                       | ¿Explique con sus propias palabras lo útil que PowerPoint?                                                                                                    |  |
|                       | Docente:                                                                                                    |  |
|                       | Asignatura:                                                                                                    |  |
|                       | Grado                                                                                                    |  |
|                       |                                                                                                    |  |
|                       | Fecha:                                                                                                    |  |
|                       | Estudiante:                                                                                                    |  |
| Momento<br>evaluación | <ul> <li>De acuerdo a lo leído contestar el siguiente cuestionario.</li> <li>1) LA FICHA ARCHIVO: La pestaña Archivo se encuentra destacada en color naranja, ¿por qué? Porque, a diferencia del resto de pestañas, no contiene herramientas para la modificación y tratamiento del contenido del documento, sino más bien opciones referentes a la aplicación y al archivo resultante. Las opciones principales son:</li> <li>A) Abrir, imprimir, vista, ayuda</li> <li>B) Nuevo, diseño, información, salir</li> <li>C) Guardar como, cerrar, reciente, nuevo</li> <li>2) CREAR PRESENTACIÓN EN BLANCO: Crear una presentación es tan sencillo como abrir PowerPoint. Por defecto se muestra una presentación en blanco con la que podremos trabajar. Sin embargo también podemos crearla de forma explícita si, por ejemplo, ya estamos trabajando con otra. Dicho lo anterior seleccione la opción correcta para la creación de una presentación en blanco</li> <li>A Archivo-nuevo-insertar-crear</li> <li>B) Archivo-nuevo-presentación en blanco-crear</li> <li>C) Archivo-rezentación en blanco-nuevo</li> <li>3) CAMBIAR VISTA: Es la sección que encontraremos las cuatro vistas principalesque nos permitirán modificar el diseño, echar un vistazo general a todas ellas, abrirlas en pantalla completa para leenlas o ver la presentación tal y como se verá cuando la proyectemos en nuestra exposición. En el espacio de la línea coloque La letra correspondiente a las vistas encontradas en POWER POINT.</li> <li>A) Normal. Clasificador, Vista lectura y Presentación</li> <li>C) Clasificador-vista lectura presentación</li> </ul> |  |

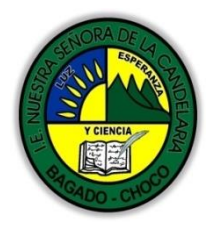

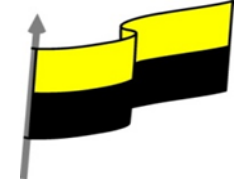

|             | 4) CREAR PRESENTACION A PARTIR DE UNA PLANTILLA: Para utilizar plantillas los pasos son muy                                                                                                    |
|-------------|----------------------------------------------------------------------------------------------------|
|             | similares a los que hemos visto anteriormente. Seleccione la opción correcta.                                                                                                    |
|             | A) Archivo-nuevo-plantilla de ejemplo-salir                                                                                                    |
|             | B) Archivo-nuevo-insertar-plantilla de ejemplo                                                                                                    |
|             | C) Archivo-nuevo-plantilla de ejemplo-crear                                                                                                    |
|             | 5) PowerPoint es la herramienta que nos ofrece Microsoft Office para crear presentaciones. Las presentaciones son imprescindibles hoy en día ya que permiten comunicar información e ideas de forma visual y atractiva. Dicho lo anterior las opciones principales de la pantalla de powerpoint son:     |
|             | <ul> <li>A) Cinta de opciones-barra de Zoom-diseño-barra de acceso rápido</li> </ul>                                                                                                    |
|             | B) Barra de título-esquema o presentación-zona de trabajo-animación                                                                                                    |
|             | C) Barra de acceso rápido-cinta de opciones-barra de título-zona de trabajo                                                                                                    |
| Seguimiento | Se está pendiente de cómo avanzan los estudiantes, para apoyarlos en las<br>dificultades que presente en la temática.                                                                                                    |
| Seguimiento | <ul> <li>B) Barra de título-esquema o presentación-zona de trabajo-animación</li> <li>C) Barra de acceso rápido-cinta de opciones-barra de título-zona de trabajo</li> <li>Se está pendiente de cómo avanzan los estudiantes, para apoyarlos en las dificultades que presente en la temática.</li> </ul> |